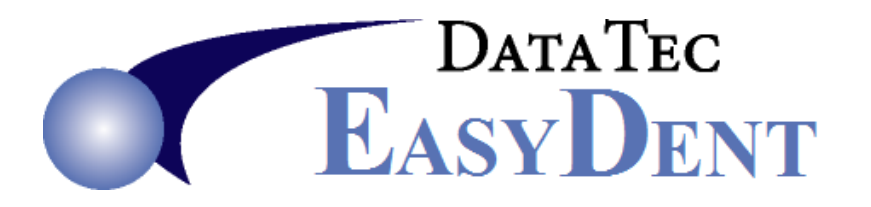

## **Expanding Ledger Data Base**

If you get a message "Can't Post Ledger Data Base is Full", you can use the following procedure to expand the Transaction Ledger Data Base.

- 1) Make sure No One else is accessing EasyDent Posting or Ledger screens.
- 2) From the **Primary Menu** select the "**Statistics**" button down in the left hand bottom of the Primary Menu.
- 3) Select the Red "Expand Ledger" button.
- 4) Click the **Red** "Expand" button, when prompted for a password it is the word:

## SECRET

- 5) Then reply YES to the next prompt.
- 6) Be Patient, following On-Screen prompts.